### \* 로그인

| 유로라인글로벌 - 버전1.0.1 전화연결   |
|--------------------------|
| for Forwarder<br>유로라인글로벌 |
| ·회사상호 : 테스트포워더           |
| ·전화번호 : 010-155 185      |
| ·비밀번호 : 비밀번호             |
| 시작하기 종료하기                |
|                          |
| GLOBAL CO., LTD          |

시스템관리자에게 부여 받은 비밀번호를 입력 후 [시작 하기]를 선택하면 어플리케이션에 로그인합니다.

## \* 초기화면

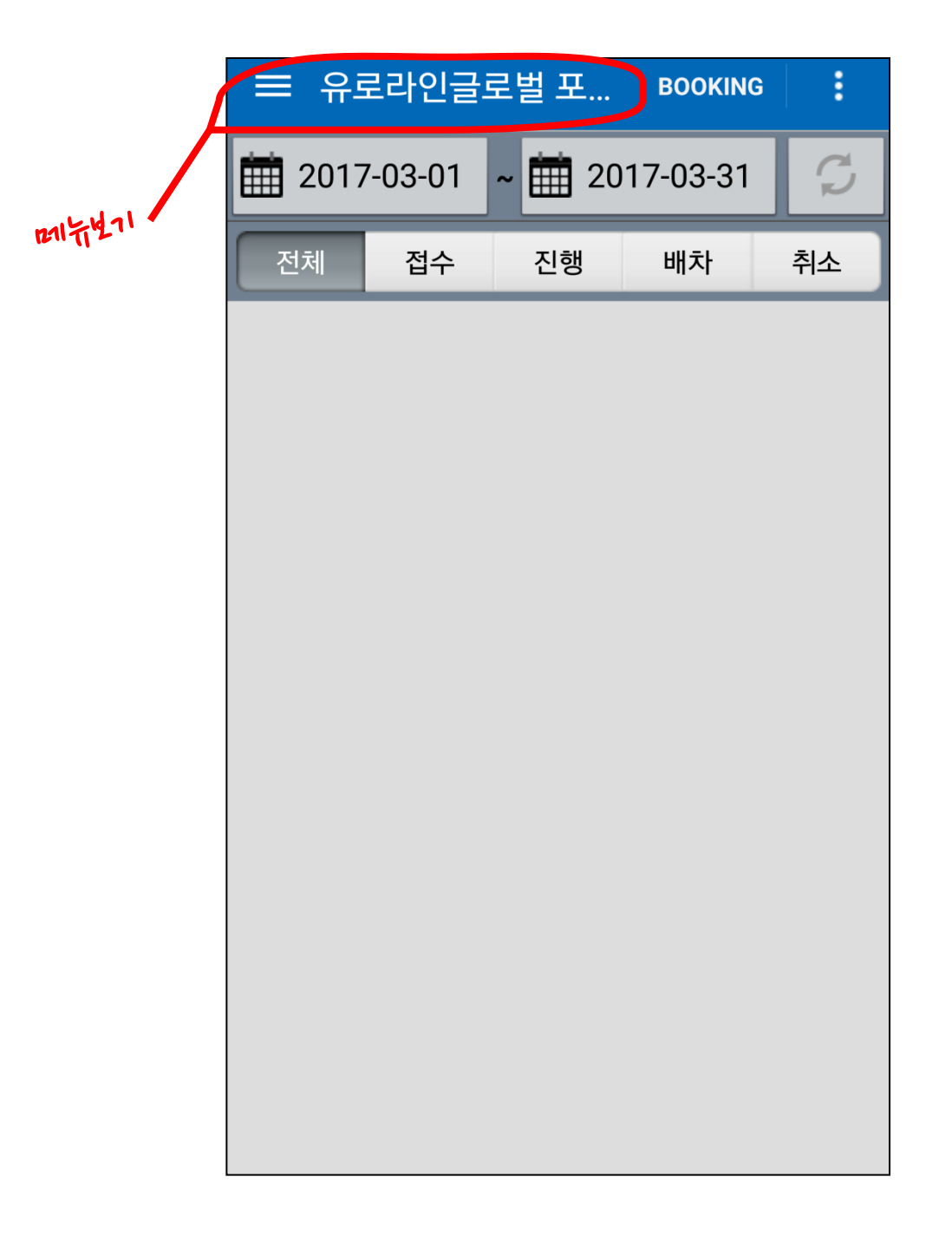

#### ጱ [☰]을 선택하면 메인메뉴가 나타납니다.

# \* 메인메뉴

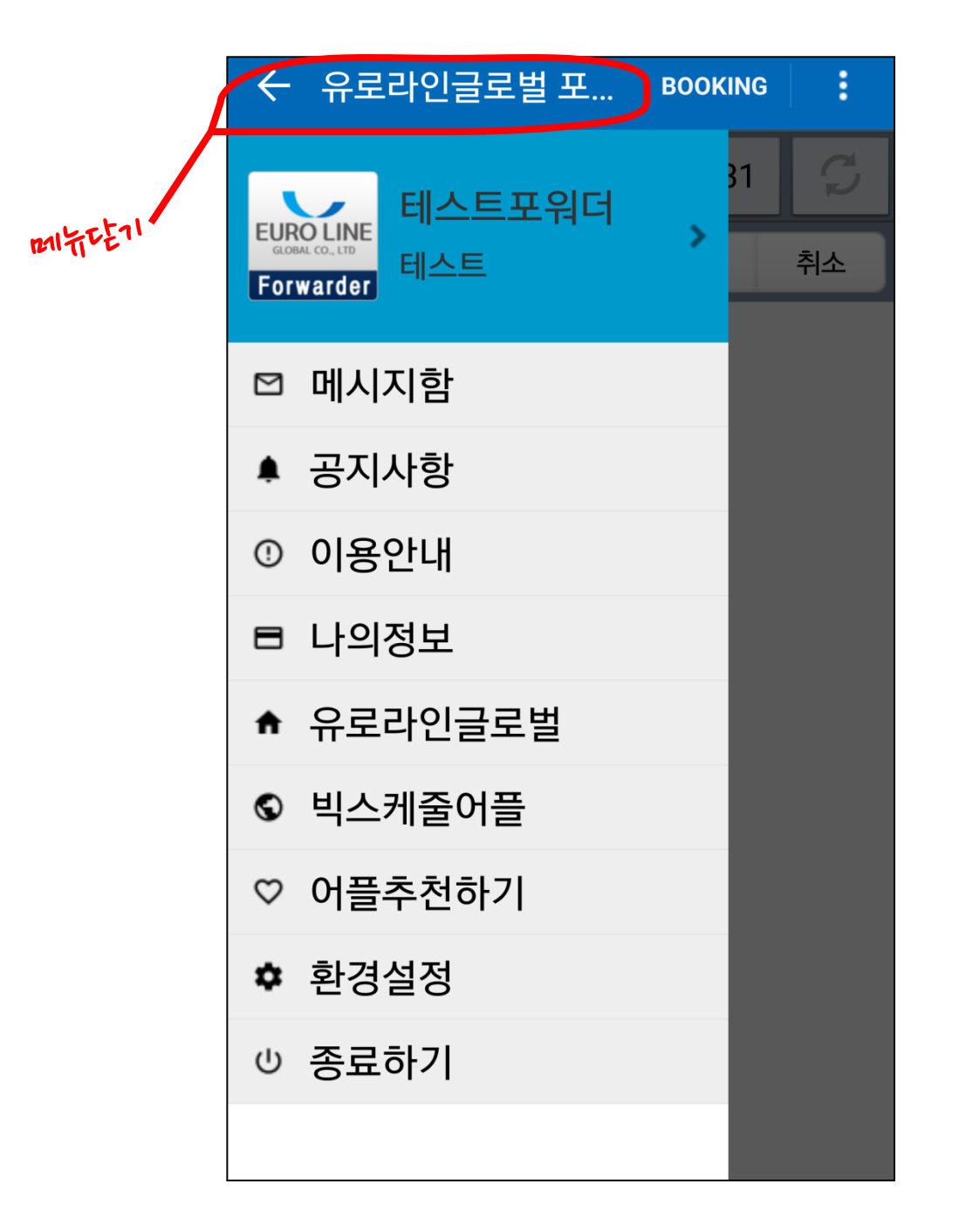

ᅟᆥ [←]을 선택하면 메인메뉴가 숨겨집니다.

# \* 단축메뉴

|      |               |       |            | $\bigtriangleup$ |  |  |  |
|------|---------------|-------|------------|------------------|--|--|--|
| = 유로 | 리라인글 <b>로</b> | 2벌 포  | BOOKING    | :                |  |  |  |
| 2017 | 7-03-01       | ~ 이용인 | ᅶ내         | $\smile$         |  |  |  |
| 전체   | 접수            | 환경설   | 환경설정       |                  |  |  |  |
|      |               | 종료히   | וּדן<br>וּ |                  |  |  |  |
|      |               |       |            |                  |  |  |  |
|      |               |       |            |                  |  |  |  |
|      |               |       |            |                  |  |  |  |
|      |               |       |            |                  |  |  |  |
|      |               |       |            |                  |  |  |  |
|      |               |       |            |                  |  |  |  |
|      |               |       |            |                  |  |  |  |
|      |               |       |            |                  |  |  |  |

- 🞎 [ :]을 선택하면 "단축메뉴"가 나타납니다.
- 이용안내 / 환경설정 등으로 빠르게 이동합니다.

## \* Booking 작성

| ≡ 유로                    | 라인글로벌    | 별 포 Воокіна        | :        |    |  |  |
|-------------------------|----------|--------------------|----------|----|--|--|
| 2017-03-01 ~ 2017-03-31 |          |                    |          |    |  |  |
| 전체                      | ← ВООК   | 다시작성               | 저장하기     |    |  |  |
|                         | ·선적지:    | POL                |          | Q  |  |  |
|                         | ·경유지:    | TS PORT            |          | Q  |  |  |
|                         | ·목적지:    | POD                |          | Q  |  |  |
|                         | ·컨테이너:   | 40' 🗸              | 1개       | •  |  |  |
|                         | ·작업일시:   | 2017-03-20         | 17:0     | 00 |  |  |
|                         | ·REMARK: | 비고, 요청사항, <i>추</i> | <br>조가화물 |    |  |  |
|                         |          |                    |          |    |  |  |
|                         |          |                    |          |    |  |  |
|                         | 다        | 시작성                | 저장하기     |    |  |  |

- ✤ 초기 화면에서 [Booking]을 선택합니다.
- 🞎 내용을 작성한 후 [저장하기]를 선택합니다.

▲ 초기화면에서 조회할 날짜를 선택합니다.
▲ 조회할 상태와 기간을 입력하고 [○]을 선택합니다.

| ≡ 유로 | 르라인          | 글로       | 별        | <b>포</b> | BC       | OKIN     | IG         | :      |   |
|------|--------------|----------|----------|----------|----------|----------|------------|--------|---|
| 2017 | -03-0        | 1        | -        | 20       | 17-0     | 3-3      | <b>٥</b> ( | S      | ) |
| 전체   | 접수           | -        | 진        | 행        | 바        | 차        | Ŧ          | 티소     |   |
|      |              | 유로       | 라인       | 글로'      | 벌 포.     |          | BOOKIN     | IG     |   |
|      | <b>iii</b> 2 |          |          |          | 금요일      |          |            | H      |   |
|      | 전기           |          |          |          | 3웤       |          |            |        | 소 |
|      |              |          |          |          |          |          |            |        |   |
|      |              |          |          | -        | 5        | L        |            |        |   |
|      |              |          |          |          | 01       | _        |            |        |   |
|      | 2017         |          |          |          |          |          |            |        |   |
|      |              | 2017년 3월 |          |          |          |          |            |        |   |
|      |              | 델        | 궬        | 왁        | ÷        | ÷        | 3          | £<br>4 |   |
|      |              | 5        | 6        | 7        | 8        | 9        | 10         | 11     |   |
|      |              | 12       | 13       | 14       | 15       | 16       | 17         | 18     |   |
|      |              | 26       | 20<br>27 | 21<br>28 | 22<br>29 | 23<br>30 | 31         | 20     |   |
|      |              | 2017년 4월 |          |          |          |          |            |        |   |
|      |              | 완료       |          |          |          | I        | 닫기         |        |   |
|      |              |          |          |          |          |          |            |        |   |
|      |              |          |          |          |          |          |            |        |   |

\* Booking 검색